# 廠商平台交易手册

VERSION: 6 APRIL, 2022

[王雅柔、林穎祥]

## ▶ 公告跟注意事項

- ▶ 2017-06改購公告事項
- ▶ 出貨注意事項
- ▶ 平台使用方式
  - ▶ 系統登入
  - ▶ 變更密碼
  - ▶ 廠商交易平台APP使用方式
- ▶ 藥品廠商作業
  - ▶ 藥品廠商訂單查詢
  - ▶ 藥品廠商訂單管理
  - ▶ 藥品廠商發票管理
  - ▶ Excel 匯入說明

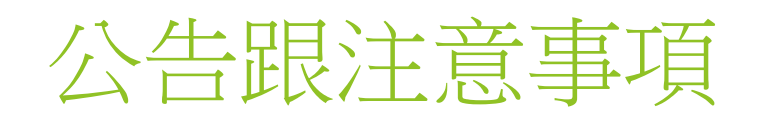

## 2017-06改購公告事項

- ▶ 本院將於 105 年 7 月 1 日起啟用新藥庫管理系統
- ▶ (增) 安南分院於106 年 7 月 1 日起啟用新藥庫管理系統

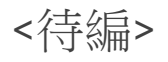

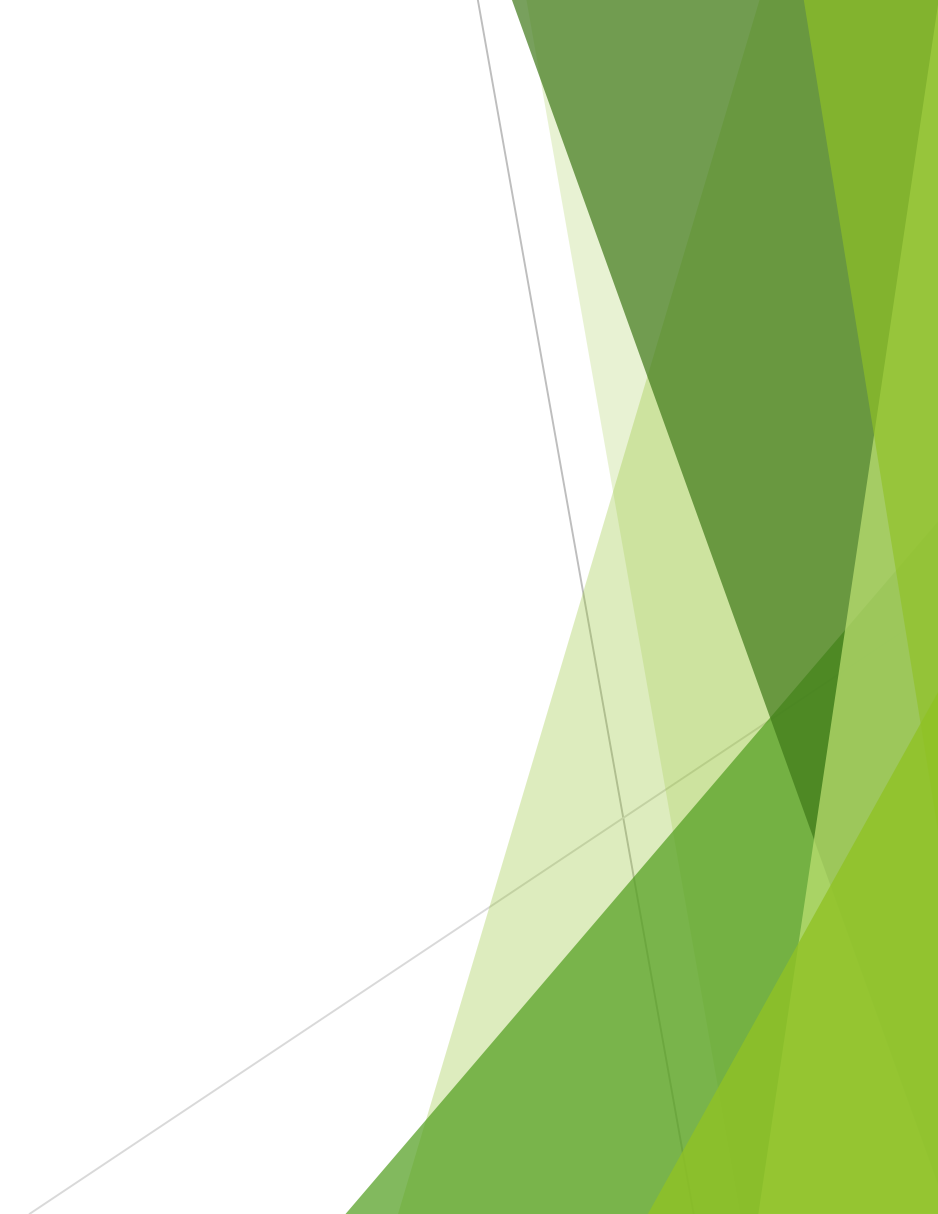

- ▶ 啟用後驗收流程將有變更,需請貴公司配合。
- ▶ 貴公司收到 新系統訂單後,請登入本院廠商交易平台鍵入 下列資料:先新增「發票號碼」、「發票日期」,再鍵入出 貨「數量」或「贈送數量」、各品項「金額 (含稅)」及「 折讓金額」等(或直接以 Excel 檔將資料匯入)。

▶ 資料未建齊全,系統將無法啟動後續驗收付款流程,恐造成 付款時程延遲,請貴公司務必配合。(操作說明及格式如附件),網址為<u>https://b2b.cmuh.org.tw/</u>貴公司帳號為貴公 司統編,預設密碼為公司統一編貴公司帳號為貴公司統編, 預設密碼為前面打 000 加貴公司統編。登入後請先自行修 改密碼。請先上平台操作測試,如有操作上問題請電聯本院 (04-22052121) 採購組李琇菁分機 4748。 ※重要注意事項:配合本院藥材新系統上線,請各廠商配合新系統上線填列折讓金額相關資訊即可, 不需開立折讓單,上線後本院會於月底彙整開立相關進貨折讓單,請於出貨時隨發票附上回郵信 封,以利本院寄發進貨折讓單,如未附回郵信封, 請各廠商自行至本院索取。感謝各廠商的支持,敬 請配合相關作業變革。

## 出貨注意事項

注意事項:

- 1. 交貨時間:藥庫上午 08:00-12:00 下午 13:00-17:00 (週一至週五)。
- 2. 請盡速交貨, 延遲交貨者, 依合約扣款。
- 3. 接到訂單時,若無法於合約期限內交貨,請速發缺貨通知單到本院採購組。
- 4. 請確認採購單號,如有數量或單位問題請與訂購部門聯絡。
- 5. 發票開立請列出品項明細,並分別載明交貨數量及金額,以利驗收作業進行。
- 6. 每次出貨隨貨開立發票,每次實際出貨量開立發票,不可累積再合併開發票。
- 7. 每項衛材交貨時僅許一個批號,如出貨二個批號時,需分別開立二張發票。
- 8.一個發票號只能一個訂單號,一個訂單號可以有多個發票號。

# 平台使用方式

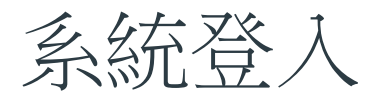

| - ALEDA   | 網絡計畫合作醫院 |
|-----------|----------|
| 帳號        |          |
| 請輸入員工代號   |          |
| 密碼        |          |
| 請輸入員工帳號密碼 |          |
|           |          |
| 忘記密碼?     |          |

- 1. 進入網址: <u>https://b2b.cmuh.org.tw/</u>
- 2. 請使用 Google Chrome 瀏覽器開啟(系統部分功能目前無支援 IE 瀏覽器)。
- 3. 帳號為公司統一編碼,密碼預設 000 + 公司統一編碼
- 4. 忘記登入密碼時,請先輸入帳號 -> 點擊左下角「忘記密碼?」,系統會透過 E-mail寄送密碼。

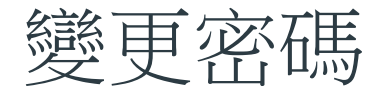

## 中國醫藥大學附設醫院

變更密碼 輸入您的簧密碼 輸入您的新密碼 新密碼 新密碼 新密碼

### 中國醫藥大學附設醫院 © 2014

登入系統後,點擊右上角「變更密碼」。
 輸入「舊密碼」及輸入兩次「新密碼」。
 完成後點選「確認」完成密碼修改。
 為系統安全使用,建議將預設密碼修改。

# 廠商交易平台 APP 使用方式

## 2.3 廠商交易平台 APP 使用方式

| <ul> <li>1) 登入系統後,點選「程式集」。</li> </ul> | =  | Smart Hospital | I | 最新消息 | 我的最愛 | 程式集 |
|---------------------------------------|----|----------------|---|------|------|-----|
| 1) 登入系統後,點選「程式集」。                     | 1  | NEWS           |   |      |      |     |
|                                       | 1) | 登入系統後,點選       | ſ | 程式集」 | 0    |     |
| Smart Hospital   最新消息 我的最愛 程式集        | ≡  | Smart Hospital | 1 | 最新消息 | 我的最愛 | 程式集 |
|                                       |    | <b>新</b> 商交易平台 |   |      |      |     |
| <b>麻燕交易平台</b>                         | 2) | 拉莱熙源「庇恋六       | E | 亚山、。 |      |     |

# ■ 廠商交易平台 局新消息 泉旅選單 第 第 第 第 第 第 第 第 第 第 第 第 第 第 第 第 第 第 第 第 第 第 第 第 第 第 第 第 第 第 第 第 第 第 第 第 第 第 第 第 第 第 第 第 第 第 第 第 第 第 第 第 第 第 第

(3) 依出貨分類藥庫或衛材進行作業。

# 藥品廠商作業

藥品廠商訂單查詢

## 📕 廠商交易平台 | 藥庫廠商訂單查詢

| <b>≛</b> ⊥ | 傳訂單        |            |            |                     |                    |           |      |      | 下載說明文件                 |
|------------|------------|------------|------------|---------------------|--------------------|-----------|------|------|------------------------|
| ۹.         | 訂單編號:      |            | 是否出貨:      | 日出貨 ▼ Q 査詢          |                    |           |      |      |                        |
| 狀態         | 發信日期       | 訂單日期       | 預計交貨       | 下單來源                | 訂單編號               | 廠商名稱      | 廠商電話 | 廠商傳真 | 廠商mail                 |
| 已讀         | 2016-06-06 | 2016-06-06 | 2016-06-11 | 西藥管理組               | 1490               | 和安行股份有限公司 | 0    | 0    | hoane@hoanpharma.com   |
| 已讀         | 2016-06-17 | 2016-06-17 | 2016-06-22 | 西藥管理組               | 2116               | 和安行股份有限公司 | 0    | 0    | hoane@hoanpharma.com   |
| 已讀         | 2016-06-21 | 2016-06-21 | 2016-06-26 | 西藥管理組               | 4331               | 和安行股份有限公司 | 0    | 0    | hoane@hoanpharma.com   |
| 已讀         | 2016-06-28 | 2016-06-28 | 2016-07-03 | 西藥管理組               | 4833               | 和安行股份有限公司 | 0    | 0    | hoane@hoanpharma.com   |
| 已讀         | 2016-07-12 | 2016-07-12 | 2016-07-17 | 西藥管理組               | 5560               | 和安行股份有限公司 | 0    | 0    | hoane@hoanpharma.com   |
| 已讀         | 2016-07-18 | 2016-07-18 | 2016-07-23 | 西藥管理組               | 5873               | 和安行股份有限公司 | 0    | 0    | hoane@hoanpharma.com   |
| 已讀         | 2016-07-29 | 2016-07-29 | 2016-08-03 | 西藥管理組               | 6501               | 和安行股份有限公司 | 0    | 0    | hoane@hoanpharma.com   |
| 已讀         | 2016-08-04 | 2016-08-04 | 2016-08-09 | 西藥管理組               | 677 <mark>6</mark> | 和安行股份有限公司 | 0    | 0    | hoane@hoanpharma.com   |
| 已讀         | 2016-08-04 | 2016-08-04 | 2016-08-09 | 西藥管理組               | 6780               | 和安行股份有限公司 | 0    | 0    | hoane@hoanpharma.com   |
| 已讀         | 2016-08-08 | 2016-08-08 | 2016-08-13 | 西藥管理組               | 6995               | 和安行股份有限公司 | 0    | 0    | hoane@hoanpharma.com   |
|            | 123        | 4 5 6      | 7 8 🕨 🕨    | 10 V items per page |                    |           |      |      | 1 - 10 of 78 items 🏼 🖒 |

陳友申

,雙擊訂單,頁面會跳轉至品項管理,即可開始輸入資料,如雙擊訂單無任何回應請重新整理頁面,再登入一次即可。 「上傳訂單」為系統自動將整理好的 Excel 文件自動批次新增上傳至系統。 「下載上傳訂單範例」Excel 資料,使用時必須符合格式,切勿自行異動欄位標題或位置,可能導致轉入失敗。

註:欄位狀態為已讀時,表示廠商已點擊進入品項管理頁面(已查看過訂單資料),如未點擊則顯示未讀

## 訂單Excel上傳格式(1/2)

| ■ 廠商交易平台   藥庫廠商訂單查詢                                                            | ₩ 藥品測試廠商              |
|--------------------------------------------------------------------------------|-----------------------|
| 上 下載上傳訂單範本 → 上傳訂單                                                              |                       |
| <ul> <li>Q 訂單編號:     <li>● 未出貨 ○ 已出貨 Q 查詢     </li> </li></ul>                 |                       |
| 状態         發信日期         訂單日期         預計交貨         下單來源         訂單編號         備註 |                       |
|                                                                                | No items to display 🕻 |
|                                                                                |                       |
|                                                                                |                       |
|                                                                                |                       |
|                                                                                |                       |

Excel 格式及限制:

- 1. 欄位(請勿更欄位名稱,且務必都要填入):使用帳號,訂單號碼,發票日期,發票號碼,稅別,本院品項 代碼,出貨類別,出貨數量,出貨批號,有效期限,品項金額,金額折讓,折讓類別,統一編號。
- 2. 日期格式請填 西元年+月+日(ex 20160401)。
- 3. 稅別及出貨和折讓類別請填入代碼即可。(詳情下一頁)

# 訂單Excel上傳格式(2/2)

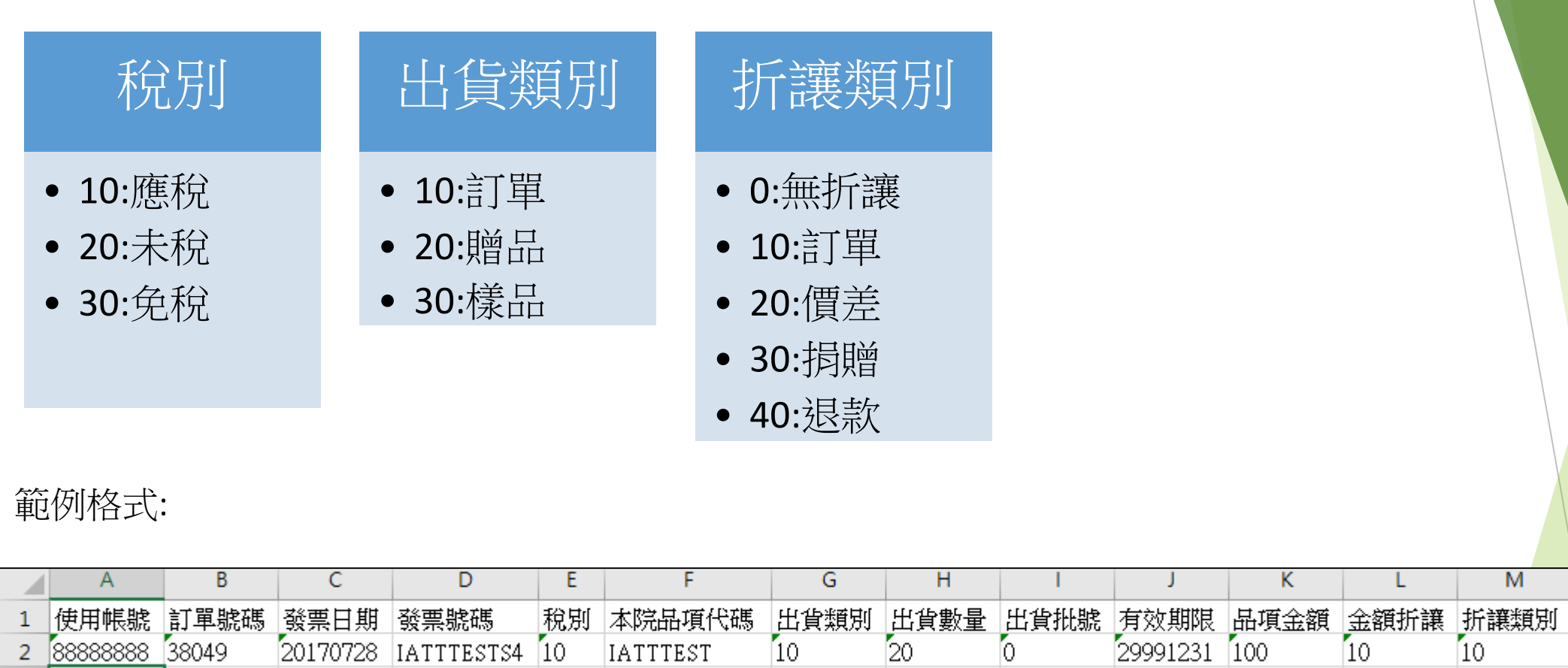

10

IATTTEST

IATTTESTS4

2

Μ

Ν

統一編號

88888888

# 訂單Excel上傳訂單(1/2)

| ■ 廠商交易平台   藥庫廠商訂單查詢                                                            | ■ 藥品測試廠商              |
|--------------------------------------------------------------------------------|-----------------------|
| ▲下載上傳訂單範本                                                                      |                       |
| <ul> <li>Q 訂單編號:     <li>● 未出貨 ○ 已出貨 Q 查詢     </li> </li></ul>                 |                       |
| 状態         發信日期         訂單日期         預計交貨         下單來源         訂單編號         備註 |                       |
|                                                                                | No items to display 🖒 |
|                                                                                |                       |
| Step(1) Excel 匯入由訂單查詢畫面操作,按下上傳訂單,選擇本機電腦要上傳檔案即可。                                |                       |

訂單Excel上傳訂單(2/2)

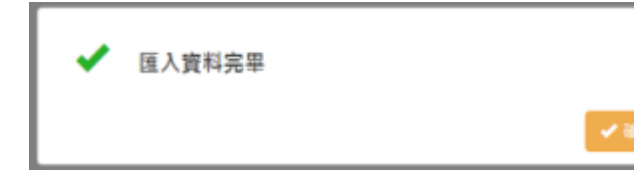

Step(2)上傳資料成功後,會顯示上圖之訊息,如需查看匯入資料,點擊訂單進入品項管理頁面即可查看。

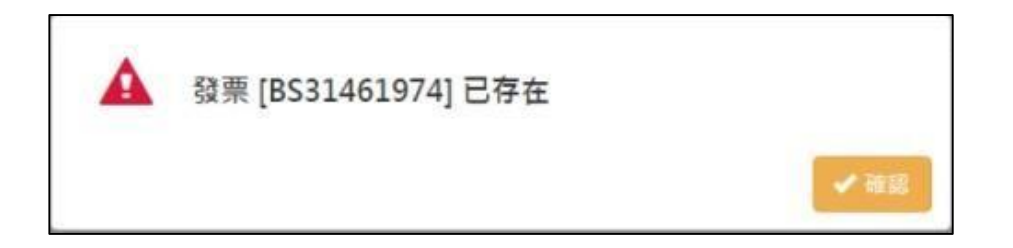

注意:上傳失敗,則會顯示失敗訊息,請根據失敗訊息做修改(上圖為失敗訊息之一)。

## 藥品廠商訂單管理

| 1918 C 3,958              |            |   |      |      |      |     |                  |       |              |     |                  |       |
|---------------------------|------------|---|------|------|------|-----|------------------|-------|--------------|-----|------------------|-------|
| + ====                    |            |   |      |      |      |     |                  |       |              |     |                  |       |
| 8 - <b>9</b> - 第四日期       | 發展號碼       |   |      |      |      |     | <b>新業税</b> 2     | N     | <b>致聚综合的</b> | l i | 訂解總新編            | 實付總金額 |
| <sup>4</sup> 2017-04-12 ⊞ | EX12345678 |   |      |      |      |     | 應税               |       |              | 0   |                  |       |
|                           |            |   |      |      |      |     |                  |       |              |     |                  |       |
| 56 <b>6</b>               |            | 位 | 訂新教堂 | 出资数量 | 用运数量 | 品項会 | <b>()</b> ()) () | sfill | 金額           | 高項数 | 198 <b>7</b> 150 | 胡聞    |
|                           |            |   |      |      |      |     |                  |       |              |     |                  |       |

(1) 進入品項管理頁面可以看到分為兩個區塊,發票資料(上),品項資料(下)。

(2) 預設帶入空白的發票和品項資料,輸入「發票號碼」及「發票日期」。

(3) 品項資料須輸入「出貨數量」「贈送數量」「品項金額(含稅)」「折讓金額」。

(4) 輸入完資料後,按下左上角「存檔」。圖標示1

(5) 一次一張發票,存檔完後才能再新增下一張發票「新增發票」。圖標示 3

(6) 存檔後, 如有多筆發票, 可點選發票, 即可帶出該發票的品項資料。

(7) 刪除發票資料請點選此圖示,刪除發票後一併刪除該發票所輸入的品項資料。圖標示4

(8) 如有多筆發票,可點選發票,即可帶出該發票的品項資料。

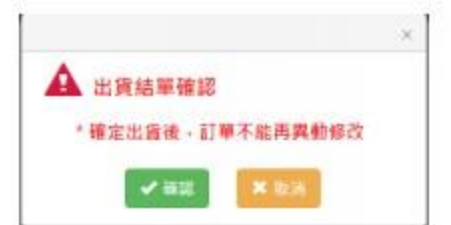

註:出貨完成後,可到查詢畫面將改為已出貨,即可查詢出貨資料。

(9) 當訂單資料皆輸入完畢,並且確認過後即可按下出貨結單,並會顯示下圖訊息,按下確認後,該訂 單即完成出貨,無法再異動修改資料。圖標示2

## 藥品廠商發票管理(1)

| M留容     |            |            |     |             |       |       |       |
|---------|------------|------------|-----|-------------|-------|-------|-------|
| 日葉清華 日葉 | 實資料        |            |     |             |       |       |       |
| 🔍 訂單號:  | 9925       | 發業號:       | Q道的 |             |       |       |       |
| 訂單號碼    | 發展日期       | 發展號碼       |     | 至異視別        | 發展總金額 | 訂單總折錄 | 實付總金額 |
| 9925    | 2017-03-31 | TEST170331 |     | <b>推视</b> : | 1000  | 0     | 1000  |
| 9925    | 2017-03-31 | TEST170331 |     | 唐代          | 14000 | 0     | 14000 |

(1) 此功能針對出貨款後異動發票品項金額及折讓金額。

(2) 輸入「訂單號」或「發票號」來查詢。

(3) 查詢後清單,在清單列點擊兩下,系統切換「發票資料」分頁。

## 藥品廠商發票管理(2)

| 1 Si 🕸  |            |      |    |      |      |      |      |
|---------|------------|------|----|------|------|------|------|
| 東清華 日日  | <b>医资料</b> |      |    |      |      |      |      |
|         |            |      |    |      |      |      |      |
| 奇現金額 (含 | 新課金額       | 商品名属 | 服位 | 出資數量 | 和这数量 | 品現出版 | 有效期間 |

- (4) 輸入欲修改之「品項金額」或「折讓金額」。
- (5) 確認內容無誤後,點選左上角「儲存」。

註:如訂單貨品已送達藥庫或衛材庫,且未先在廠商交易平台輸入資料,則醫院這邊會先將貨品驗收。 如此一來就無法在訂單查詢頁面查到訂單資料,請廠商自發票管理頁面做補 key 動作。僅需輸入金額, 如發票及批號等相關資料有錯誤,請聯絡藥庫或衛材庫更改。